## **Directions for SDAT**

- 1. Click the link for **SDAT** on the left side of the page in MDLANDREC or go to https://sdat.dat.maryland.gov/RealProperty/Pages/default.aspx
- 2. Select the county that the property you are searching for resides in and select to search by street address.

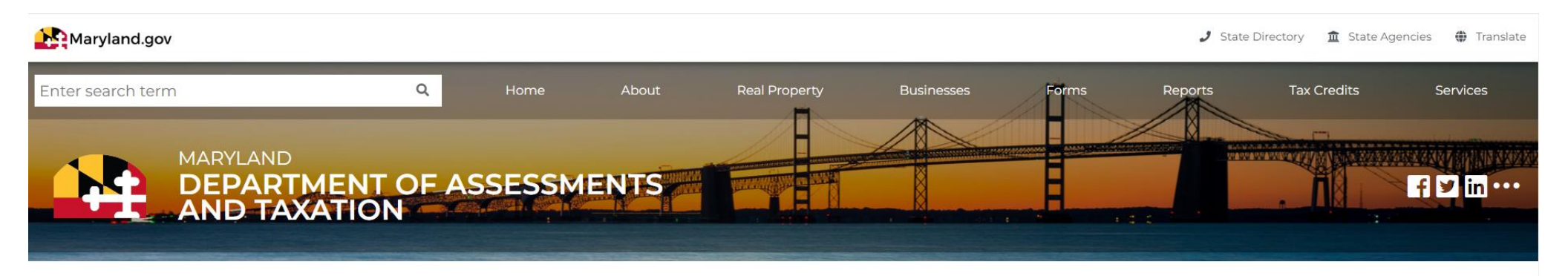

## Real Property Data Search ()

Guide to searching the database 🔂

Continue

THE TERMS OF USE for the SDAT website prohibit any form of automatic or robotic data collection, extraction or copying, such as data mining or web scraping. Violation of any Term of Use immediately terminates the user's license or permission to access and/or use SDAT's website. See full statement of the TERMS OF USE at http://dat.maryland.gov/about/Pages/Website-Usage-Statements.aspx.

If you experience difficulties using this system try either Internet Explorer, Chrome or Firefox to complete a successful data search.

| Select the county in which to search: | CARROLL COUNTY | ~ |
|---------------------------------------|----------------|---|
| Select the search method to proceed:  | STREET ADDRESS | ~ |
|                                       |                |   |

The Real Property Search Page may be unavailable before 7:00 AM for maintenance. Please plan accordingly.

3. After clicking continue in the lower right corner, type in the street number and street name in the designated boxes on the next screen.

| Maryland.gov                           |      |        |                     |                          |                  |       | J State | Directory 🏛 State A  | gencies 🌐 Translate |
|----------------------------------------|------|--------|---------------------|--------------------------|------------------|-------|---------|----------------------|---------------------|
| Enter search term                      |      |        |                     | Real Property            | Businesses       | Forms | Reports | Tax Credits          | Services            |
| H AND TAXAT                            | ION  | 55ES5M | ENIS                |                          |                  |       | :: .    |                      |                     |
| Enter Premises Address for CARROLL COL | JNTY |        |                     |                          |                  |       |         | uide to searching th |                     |
| Street Number:                         |      | Stre   | eet Number is not r | required.                |                  |       |         |                      |                     |
| Street Name:                           |      | Do     | not enter street na | me suffixes (Avenue, Str | eet, Lane, etc.) |       |         |                      |                     |

🔍 New Search 🛛 🔶 Previous 🛛 Next 🔿

4. After clicking next in the lower right corner, the next screen will show the property information.

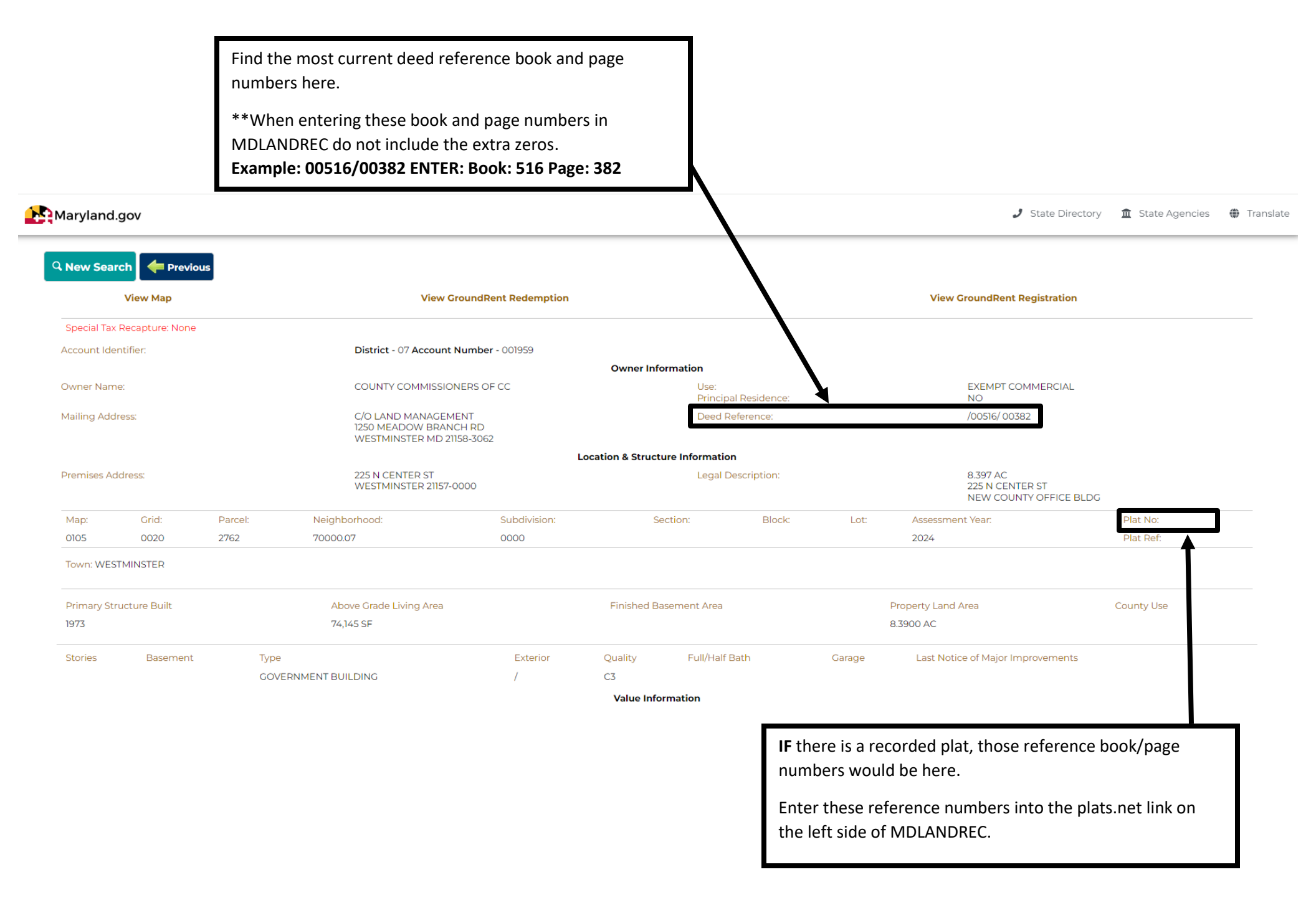